# バージョンアップ/ オプション追加編

お使いのGLOOBEを2019にバージョンアップする方法、オプショ ンプログラムを追加購入したときのセットアップ方法について解 説します。

| 1. | セットアップの前に2      |
|----|-----------------|
| 2. | ライセンス情報の更新(占有)  |
| 3. | プログラムのインストール    |
| 4. | ライセンス情報の更新(LAN) |
| 5. | ライセンス情報の更新(共有)  |
| 6. | SNS-Wの書き換え      |
| 7. |                 |

```
1. セットアップの前に
```

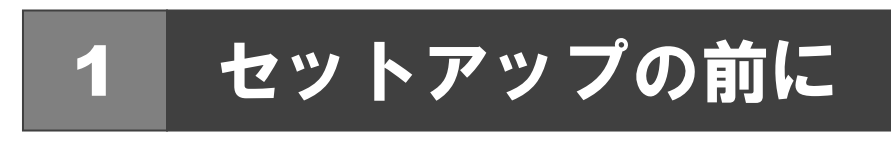

## プロテクトタイプの確認

お使いのプロテクトタイプを確認します。

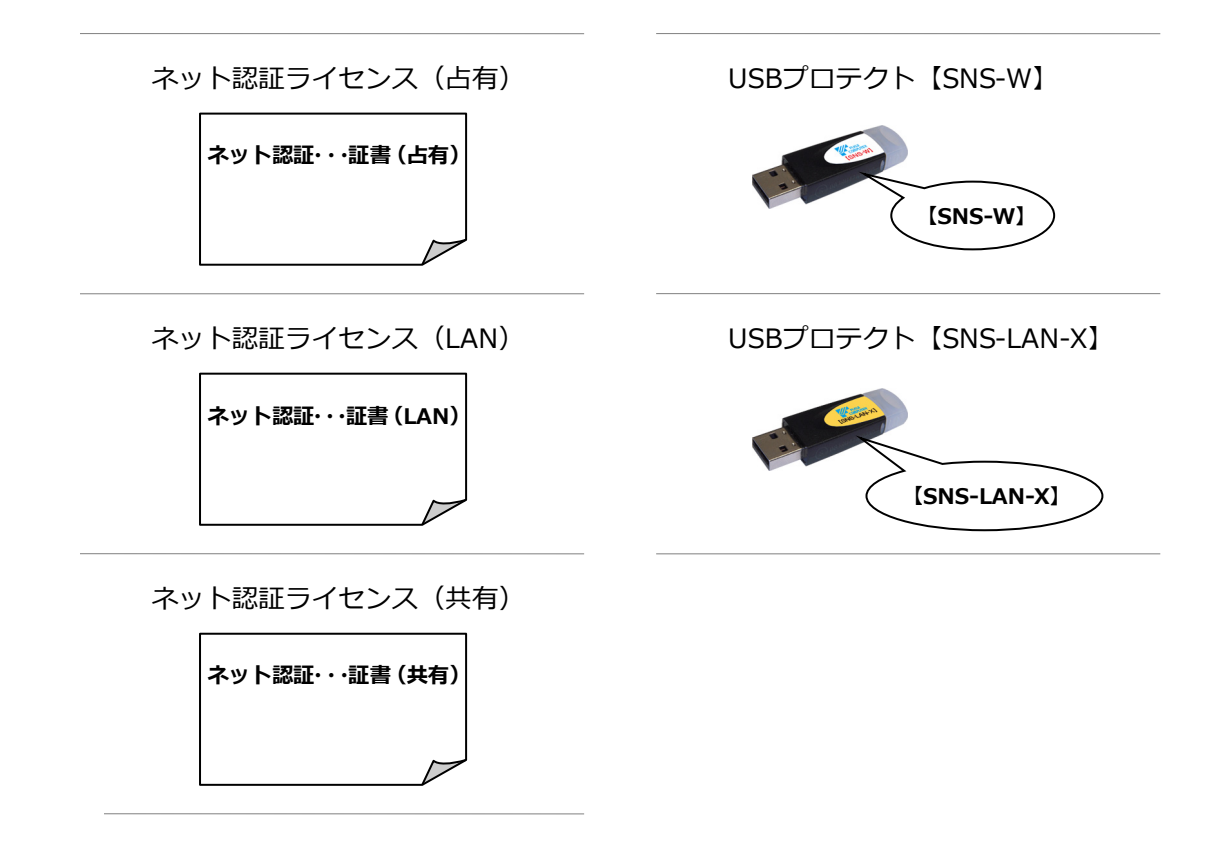

#### ● セットアップの前に確認してください

- ・セットアップするには、「コンピューターの管理者(Administrators)」権限のアカウントでサインインしている必要が あります。
- ・セットアップ中にコンピューターの再起動が必要な場合があります。起動中のプログラムがあれば、終了しておきます。
- ・お使いのウィルス対策ソフトによっては、セットアップ時に警告メッセージが表示される場合があります。このような 場合には、ウィルス対策ソフトなどの常駐プログラムを一時的に終了してから、セットアップを行ってください。

GLOOBE のバージョンアップは、使用するプロテクトタイプに応じて以下の流れになります。

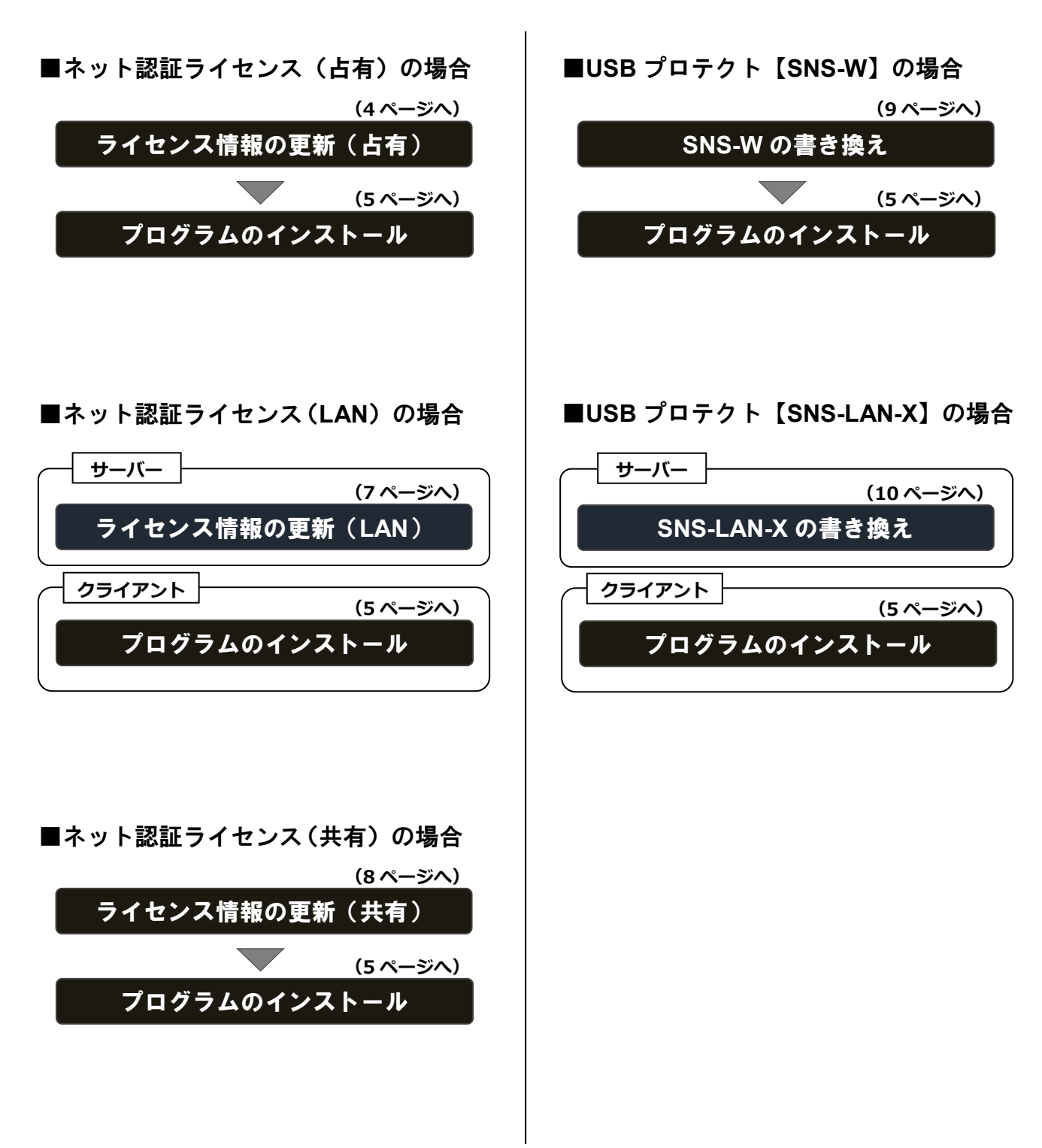

### オプション追加の流れ

GLOOBE のオプションプログラム追加購入時のセットアップは、 ライセンス情報の更新またはプロテクトの書き換えを行った後、 プログラムをアップデートする流れになります。

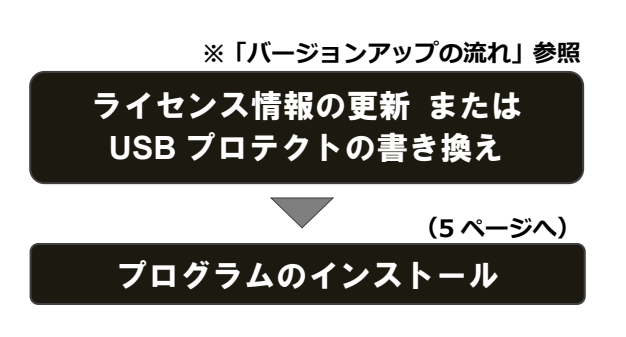

2. ライセンス情報の更新(占有)

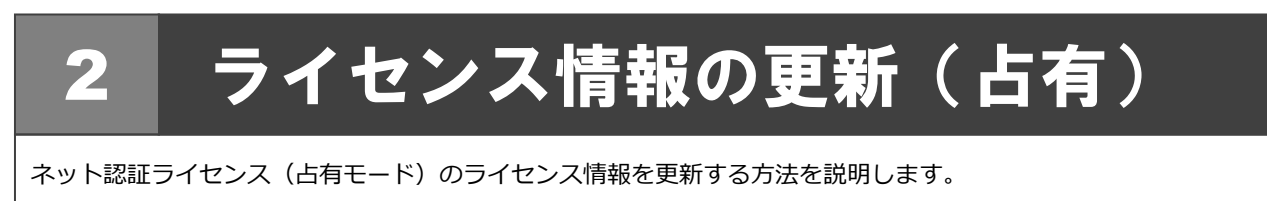

- コンピューターに「GLOOBE セットアップ DVD」を セットします。
- 2. 「ライセンス情報の更新」をクリックします。

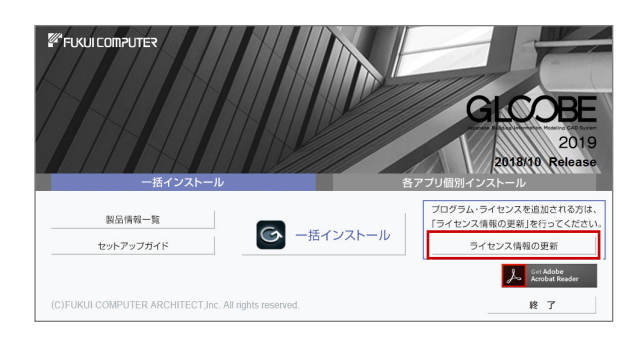

**4.** 「閉じる」をクリックします。

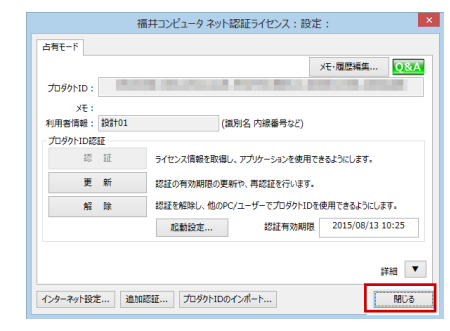

| 手順3で以下の画面が表示された場合は、 | 「プロダクト ID |
|---------------------|-----------|
| 認証」をクリックします。        |           |

| 70391002228110396                        |                                                          |                    | 08    |
|------------------------------------------|----------------------------------------------------------|--------------------|-------|
| 商品パッケージに内包されております。<br>「プロダクトID間い合わせを一(1) | 【ネット記録ライセンス証書】施ご用意ください。<br>2枚)を入力後、プロダクトID取得ポタンをクリックしてくだ | ×0.                |       |
| インターネットを通して、プロダクト                        | Dを取得する事ができます。                                            |                    |       |
| プロダクトID間い合わせキ・                           | - : Disk - Ziski                                         | プロダクトID 取得         |       |
| [ネット認証ライセンス証書]内の表記が                      | 「「ネット認証ライセンス(共有)」となっているお客様                               |                    |       |
| ソフトウェアを管理されている担当                         | 者様より配布された、プロダクトID(56桁または58桁)を                            | 以下の入力欄に直接入力してください。 |       |
| (電子メールなどでプロダクトIDを配                       | 2布されている場合、「コピー/貼り付け」をご利用になる                              | ると(便利です)           |       |
| ngarin.                                  | NUMBER OF COMPANY AND ADDRESS OF COMPANY                 |                    | 5 M   |
| 火王:                                      |                                                          | □利用状況□空をのみあ云       | •     |
| (注重函文の)                                  | プロダクトIDをお持ちの場合、アプリケーション情報など                              | \$22)              |       |
| 利用者情報:                                   | (識別名 内線番号など)                                             | プロダクトID認証          |       |
| インターネット設定。                               | 記動設定 プロダクトIDのイン                                          | ボート                | キャンセル |
|                                          |                                                          |                    |       |
|                                          |                                                          |                    |       |
|                                          |                                                          |                    |       |
|                                          | ネット認証ライセンス センタ                                           | 9— ×               |       |
|                                          |                                                          |                    |       |
|                                          | 」 占有モードのプロダクトIDを認証                                       | しました。              |       |
|                                          |                                                          |                    |       |
|                                          | (このメッセージは自動的に閉じま                                         | E9)                |       |
|                                          | (このメッセージは自動的に閉じる                                         | E3)                |       |

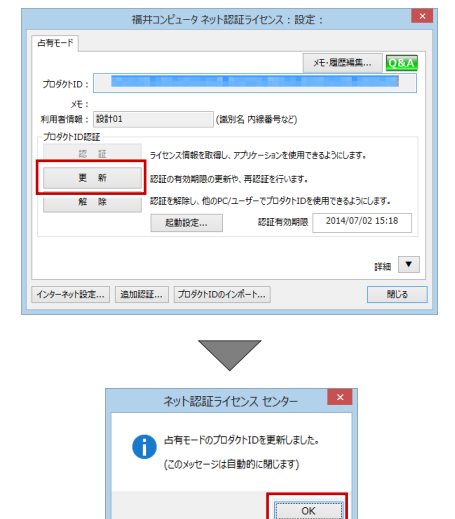

**3.**「更新」をクリックします。

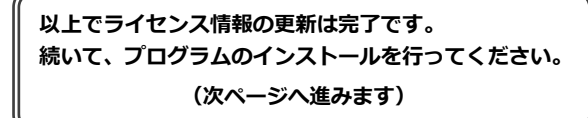

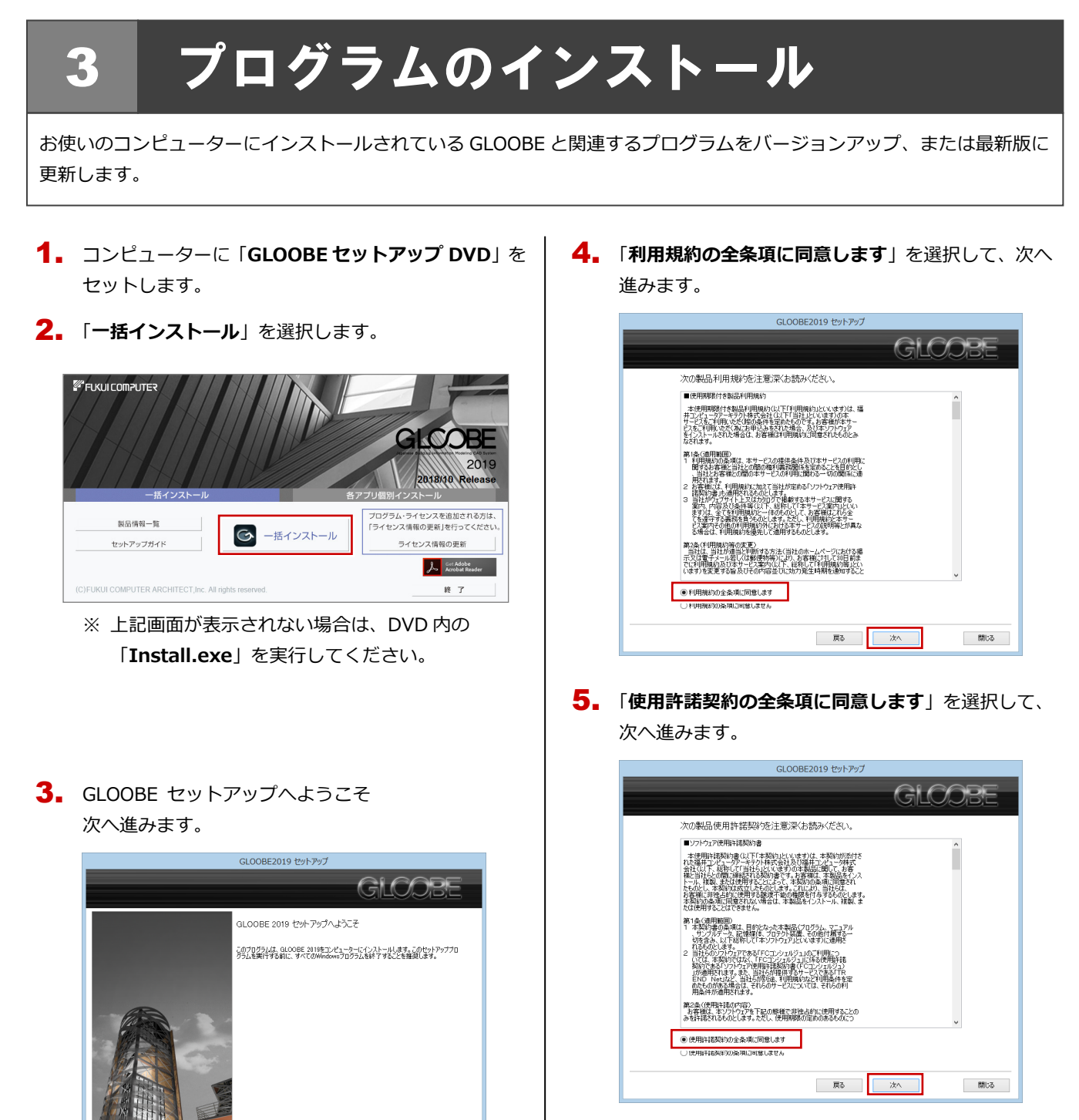

· (次ページへ続きます)

#### ● 各 ア プリ 個別インストールについて (バージョンアップの場合)

閉じる

戻る 次へ

GLOOBEがすでにインストールされている場合、一括インストールを実行すると、インストール先のプログラムが更新されます。 バージョンアップのタイミングで、プログラムのインストール先を変えたい場合は、各アプリ個別インストールを使用して別フォルダにインストールしてください。

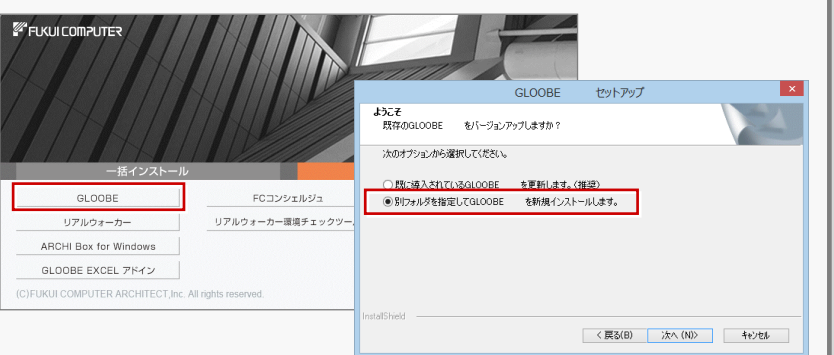

#### 5. インストールの準備

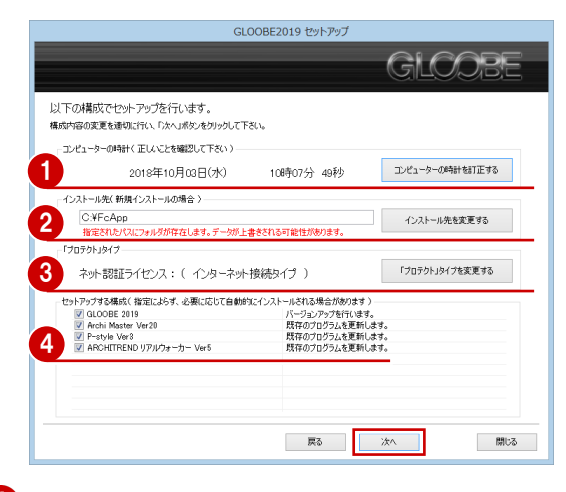

コンピューターの時計を確認します。
 日時がずれているとライセンスの認証が正常に行えません。右側のボタンをクリックし、正しい日時を設定してください。

2 新規にインストールするプログラムがある場合は、そのインストール先を確認(変更)します。 プログラムをバージョンアップまたは更新する場合

は、この設定に関係なく、既存のプログラムが更新さ れます。

3 プロテクトタイプを確認します。 USB プロテクト【SNS-W】を使用する場合は、 右側のボタンをクリックして「「SNS」を購入されている場合(USB 接続タイプ)」に変更します。 ネット認証ライセンス(LAN)または USB プロテクト 【SNS-LAN-X】を使用する場合は「プロテクトドライ バを選択しない(LAN タイプを・・・)」に変更します。

| ロテクト」のタイプを指定してくたちい。<br>購入された「プロテクト」のタイプは、製品パッケージに<br>「ネットは2回ライセンス回答」、または「プロテクトな産 | 同時にないてあります。<br>狂怒内意ふこでご 暗観30 小だけます。   |
|----------------------------------------------------------------------------------|---------------------------------------|
| 🧆 ネット認証                                                                          | 「ネット記録ライセンス」を購入されている場合く(シターネット接続タイプ)) |
| sns 💞                                                                            | 「SNS」登録入されている場合く USE接続 タイプ 〉          |
| フロテクトドライバを選択しないく LANタイプを選                                                        | 訳している場合は、こちらにおります ) 戻る                |

4 インストールするプログラムにチェックがついているか確認します。

設定を確認して、次へ進みます。

6. インストール準備の完了

「**セットアップ開始**」をクリックして、インストールを 開始します。

| GL00BE2019 セットアップ                                                                   |
|-------------------------------------------------------------------------------------|
| GLOOBE                                                                              |
| 準備が整むいました。セットアップを開始とします。<br>この処理には時間がかる場合があります。以下を確認して「セットアップ間始」ボタンをグックして下さい。       |
| ● 他のプログラムを全て終了して下さい。                                                                |
| 「ウイルス対策プログラム」により正しいセットアンが特徴される場合があります。<br>対応方法は「ウィルス対策プログラム」のヘルプを参照するか、管理者へご相談化ださい。 |
| 🏑 ノートドロノエムの場合、電源アダプターも捕獲して下さい。また、終了まで閉じないで下さい。                                      |
|                                                                                     |
|                                                                                     |
|                                                                                     |
| 戻る セットアップ開始 開しる                                                                     |

プログラムのインストール処理が開始します。 インストールするプログラムや動作環境によっては、 時間がかかる場合があります。

|                              | GLOOBE                                    |
|------------------------------|-------------------------------------------|
| A GLODBE 2018                | GLOOBE初期操作の醫得に                            |
| Archi Master Ver20           | 集合研修 (スマートスクール) のご案内                      |
| P-style Ver3                 | A 177419.201                              |
| PDFCONV                      | ★ 末陽空<br>お近くの営業所(スクール拠点)のPCで受講<br>GLOOBE基 |
| ネット記録証ライセンスセンター              |                                           |
| FCIDDINDi                    | プランニング (モデル入門)                            |
|                              | メし メし 今すく詳細をチェック!                         |
|                              | ★ 在宅・在社型(オンライン) 「デザイン・フルセント」 (モデル入門)      |
|                              | インターネットを経由して、お客様ご自身のPCで受講                 |
|                              | 企画Qat                                     |
|                              | 会可ぐ详报をチェック!                               |
|                              | E7AHA                                     |
|                              | J-BIM Official J-BIM Official             |
|                              | GLOOBE J-BIM MILISCAD 今すぐアクセス!            |
| インストール処理中です。しばらくお待ちください。この処3 | 置には時間がかかる場合があります。                         |
|                              |                                           |
|                              | 戻る 次へ 閉じ                                  |

 インストールが終了したら、【上記内容について了承し ます。】にチェックを付けて「完了」をクリックします。

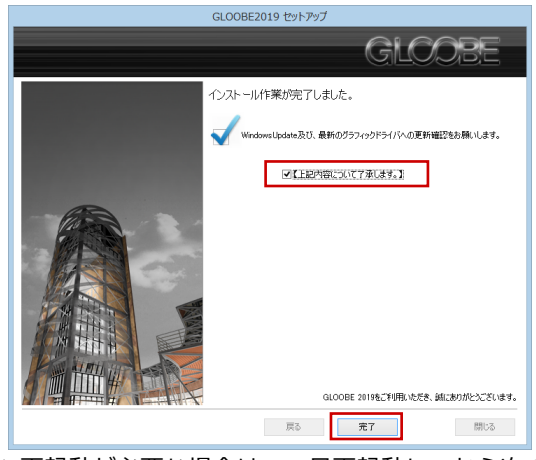

※ 再起動が必要な場合は、一旦再起動してから次の Step へ進みます。

以上でプログラムのインストールは完了です。

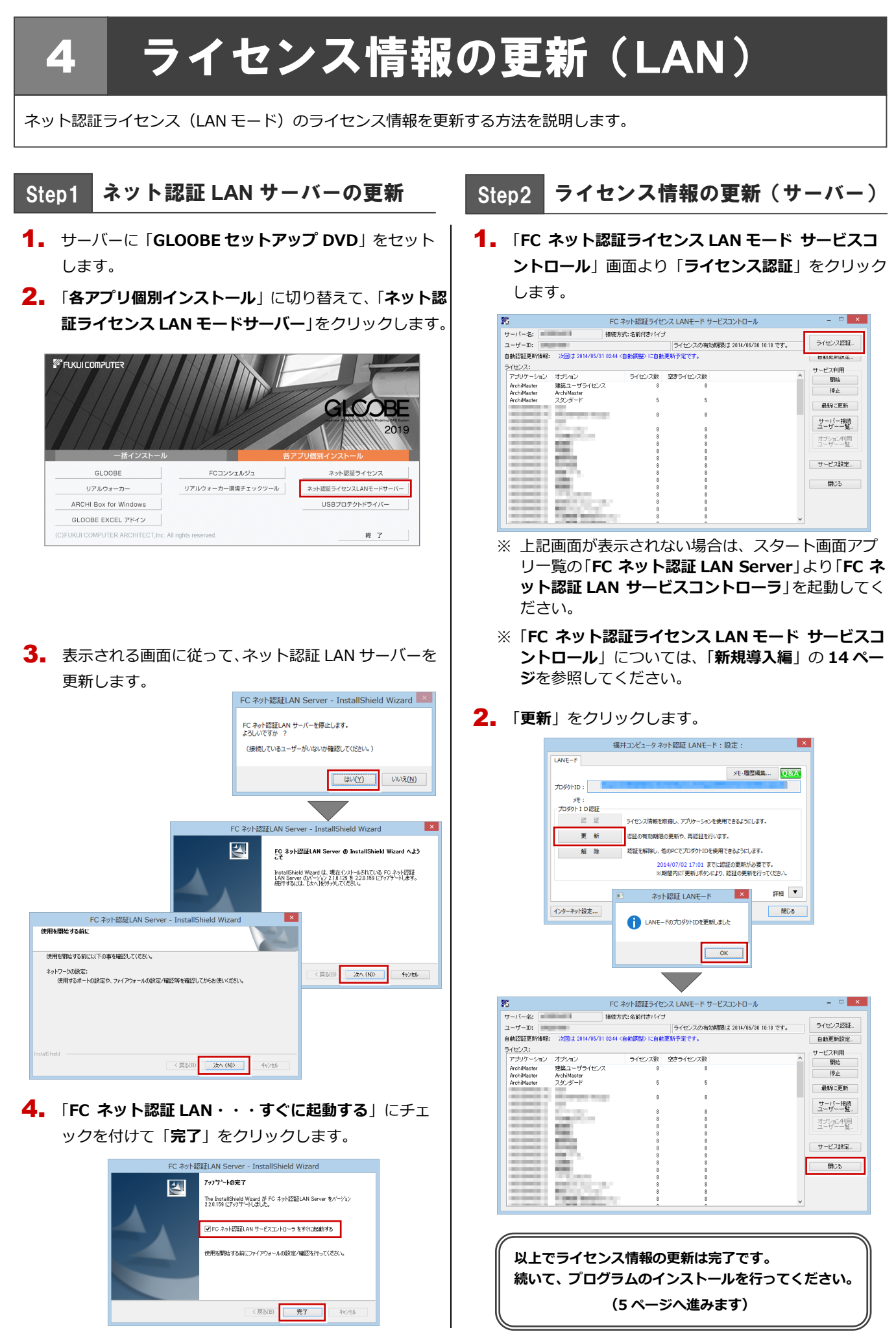

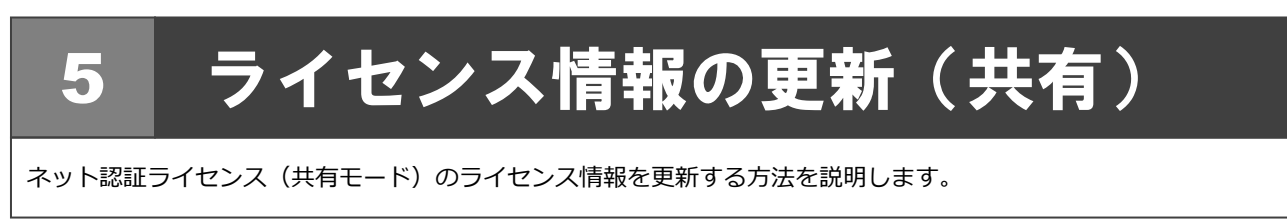

- コンピューターに「GLOOBE セットアップ DVD」を セットします。
- 2. 「ライセンス情報の更新」をクリックします。

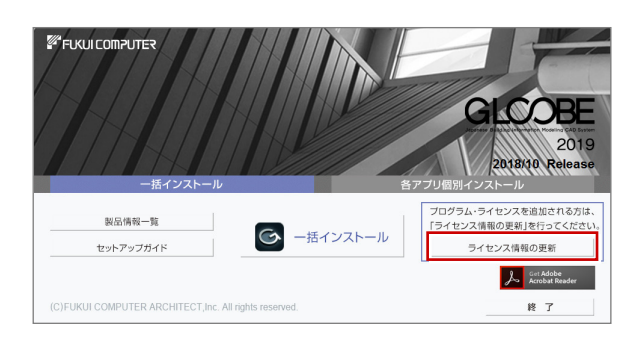

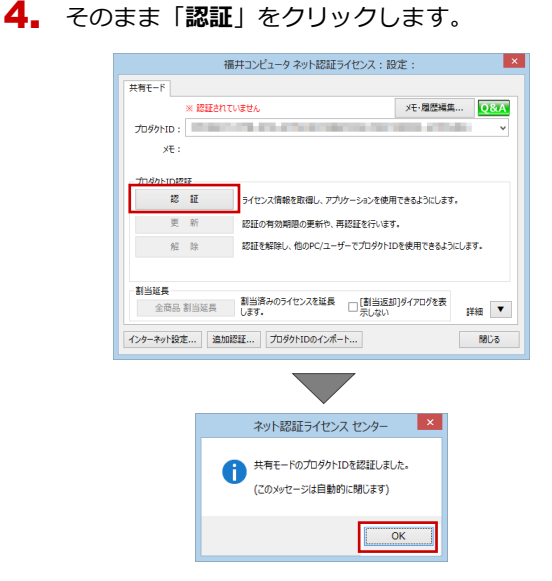

**3.** 「解除」をクリックして、プロダクト ID を解除します。

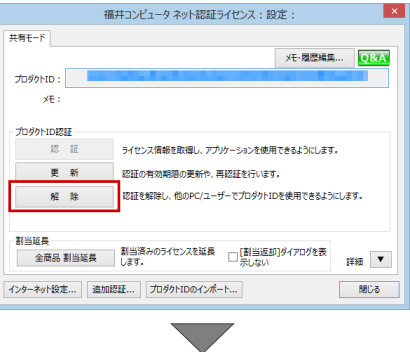

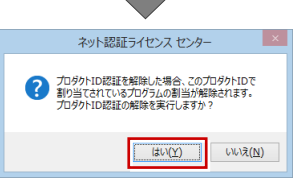

手順 3 で以下の画面が表示された場合は、「プロダクト ID 認証」をクリックします。

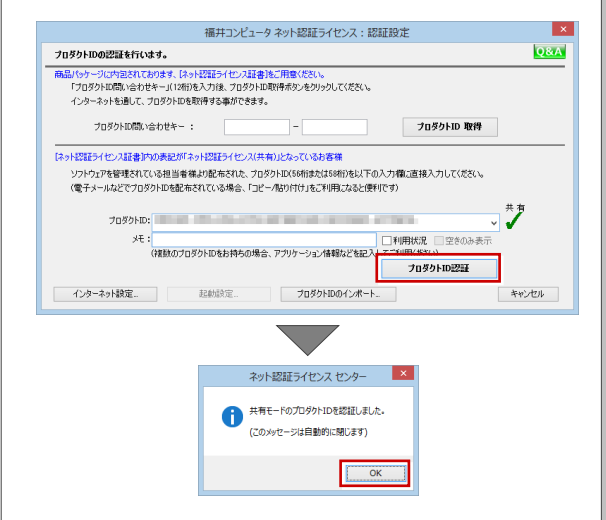

以上でライセンス情報の更新は完了です。 続いて、プログラムのインストールを行ってください。 (5 ページへ進みます)

# 6 SNS-W の書き換え

USB プロテクト【SNS-W】のライセンス情報を書き換える方法を説明します。

 コンピューターに、書き換えを行う USB プロテクト を1つだけ装着します。

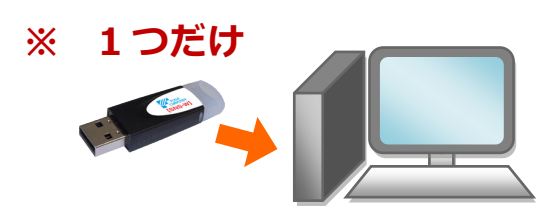

- ※ 弊社製品に限らず、その他のハードプロテクトはす べてはずしておきます。
- コンピューターに「プロテクト書換 CD」をセットします。

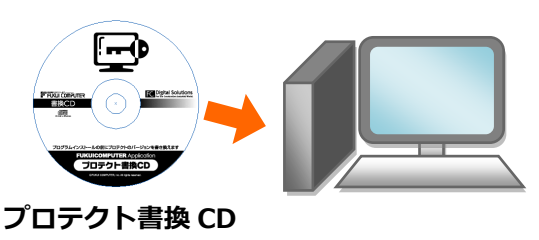

3. SNS-W タイプの画像ボタンをクリックします。

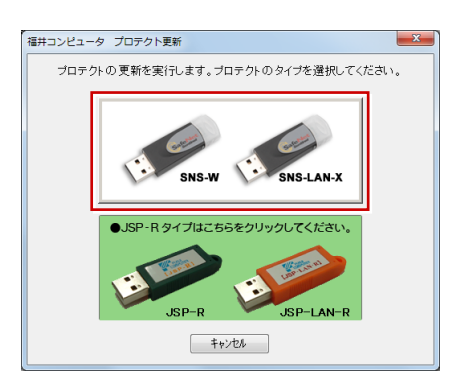

 「SNS-W」にチェックがついていることを確認して、 「実行」をクリックします。

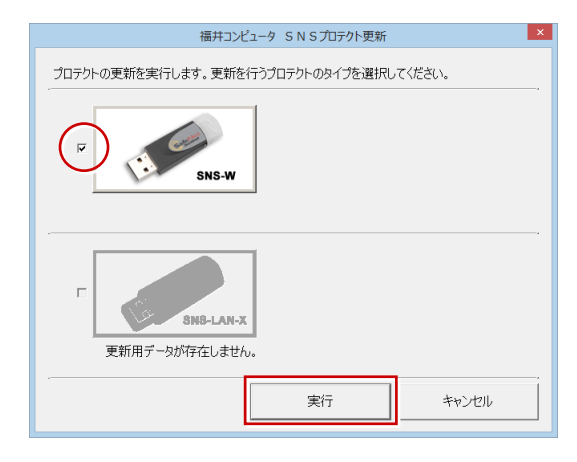

5. 正常に更新されたら、「終了」をクリックします。

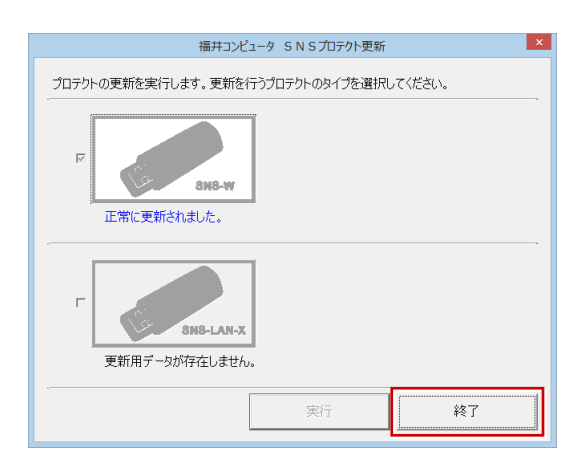

※ 書き換えの対象となる USB プロテクトを複数お持ちの場合は、同じ手順を繰り返し、プロテクトを 1つずつ書き換えます。

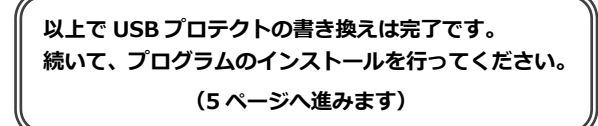

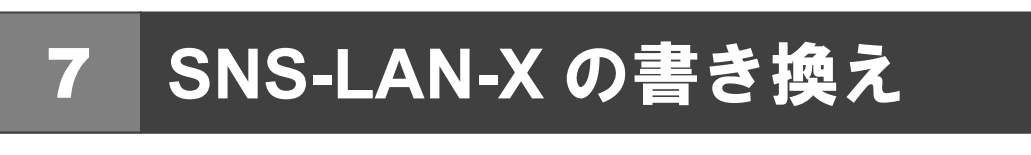

USB プロテクト【SNS-LAN-X】のライセンス情報を書き換える方法を説明します。

2. 「SNS-LAN-X サーバー」をクリックします。 1 USB プロテクト【SNS-LAN-X】を装着したサーバー に、最新の「SNS-LAN-X 用ライセンス CD【更新用】」 Setup DISC SNS-LAN-X をセットします。 TREND S : 🚳 ( Ο III III セットアップ実行時には、SNS-LAN-Xサービスを停止してから実行して下さい。 セットアップ後に再起動が必要となる場合があります。 SNS-LAN-X 用ライセンス CD セットアップガイド システムセットアップ SNS-LAN-X サーバー 【更新用】 終了 福井コンピュータ株式会社 (C) FURUICOMPUTER. Inc. All rights rea サーバー入れ替えなどで、SNS-LAN-X サーバー (ライセンス  $\overline{}$ 管理プログラム)の新規インストールが必要になった場合は、 最新の「SNS-LAN-X 用ライセンス CD【更新用】」を使用し メッセージに従って、プログラムとライセンスを更新 て新規インストールを行います。最新の「SNS-LAN-X 用ラ します。 イセンス CD【更新用】」は、大切に保管してください。 以上で USB プロテクトの書き換えは完了です。 続いて、クライアント PC でプログラムのインスト

ールを行ってください。

(5ページへ進みます)